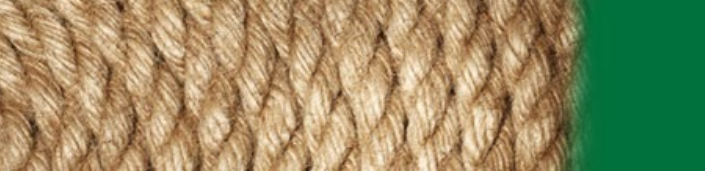

## Georgia Department of Agriculture

## Log in

Please register and log in.

Users are encouraged to use an updated web browser (Edge, Chrome, Safari, Firefox, etc.) when accessing this site to ensure support for legacy and modern websites and apps.

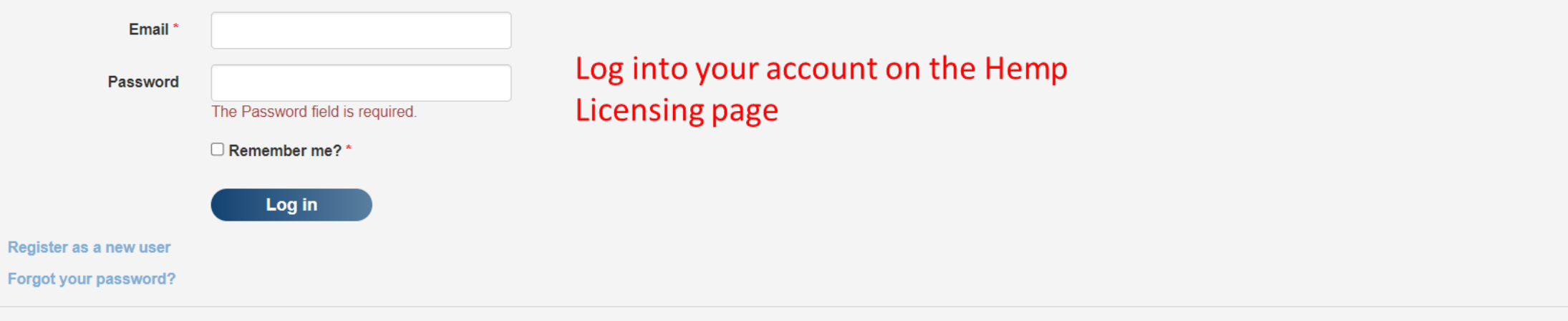

Please contact the Georgia Department of Agriculture with any questions.

| 🔲 📔 Georgia Hemp Program - 🗙 🛛 🛅 GA - GAC - Chapter 40-32. 🗙 🗎 🍆 Microsoft                            | Word - 2-23-1 G 🗙 📔 Pending Tasks   Licensing & 🗙 📔 📥 GA A | g - Hemp: Test Credit 🗙 📔 Home   | Licensing & Permit 🗙 🛛 🧮 | 2022 Bond_13_0004-4232 | < 📔 (6 unread) - john.test | range x   + | - 0 X                    |
|----------------------------------------------------------------------------------------------------|------------------------------------------------------------|----------------------------------|--------------------------|------------------------|----------------------------|-------------|--------------------------|
| $\leftarrow \  \  \rightarrow \  \  C  \widehat{\mbox{ \  b}}  \  \  \  \  \  \  \  \  \  \  \  \  \$ |                                                            |                                  |                          |                        | A" Q 6                     | € @         | Not syncing 🔹 …          |
| 🍗 Plant Protection - G 📔 Hemp Licensing 🗭 HEMPOnline 🔳 SAO Employee Self                              | 🐏 USDA Hemp 🖸 Sign in to Concur 🖄 IPHIS 🏉 CAPS Res         | ource and N National Plant Board | 🗅 Approvals 🕒 PCIT       | H Hemp News   Hem      | ) Nematode Assay R         |             | > 🛛 🞦 Other favorites    |
| GEORGIA DEPARTMENT<br>OF AGRICULTURE Home Apply Companies and Lic                                     | enses ! ite Sharing Site Reporting                         |                                  |                          |                        |                            |             | John Tester <del>-</del> |
| Welcome to the GDA Hemp Program application system                                                    |                                                            |                                  |                          |                        |                            |             |                          |
| Click Apply to begin a new application.                                                               |                                                            |                                  |                          |                        |                            |             |                          |
| Site Reporting                                                                                        |                                                            | Notifications                    |                          |                        |                            |             |                          |
| Throughout the year, you must report crop Planting, Harvesting and/or Disposal dates for each g       | row site.                                                  |                                  |                          |                        |                            |             |                          |
| John Tester<br>13_2023 (Issued, valid until: 12/31/2022)                                              |                                                            |                                  |                          |                        |                            |             |                          |
| Site                                                                                                  | Status                                                     |                                  | alect "Com               | nanies and             |                            |             |                          |
| Filed #1                                                                                              | NEEDED                                                     |                                  | lett com                 | pames and              |                            |             |                          |
| Greenhouse #1                                                                                         | NEEDED                                                     | Lie                              | censes" fro              | om the blue            |                            |             |                          |
| Storage Barn                                                                                          | NO ACTIONS NEEDED FOR THIS SITE TYPE                       | ba                               | anner at th              | e top of th            | e screen                   |             |                          |
| Please contact the Georgia Department of Agriculture with any questions.                              |                                                            |                                  |                          | •                      |                            |             |                          |

| 🔲 📔 Georgia Hemp Program                      | n - 🤇 🗙 📔 GA - GAC - Chapter 40-32. 🗙 🛛 🀚 Mic   | crosoft Word - 2-23-1 G 🗙 📔 Pending Tasks   Licensing 8 | 🗙 🖌 🝝 GA Ag - Hemp: Test Credit 🗙 📔 Companies an | d Licenses   🗙 🔤 2022 Bond_13_0004-4232 🗙 🖬 (6 unread | )-john.tester1@ ×   +                            |
|-----------------------------------------------|-------------------------------------------------|---------------------------------------------------------|--------------------------------------------------|-------------------------------------------------------|--------------------------------------------------|
| $\leftrightarrow$ $\Rightarrow$ C $\otimes$ d | https://gaag.micorp.io/hempdev/Company/Ind      | dex?id=189#divCompanies                                 |                                                  | Aø                                                    | Q t <sub>0</sub> t <sup>≤</sup> (h Not syncing ) |
| 🍗 Plant Protection - G 📔 Her                  | mp Licensing 🛛 🗢 HEMPOnline 🛛 🗲 SAO Employee Se | lf 🔛 USDA Hemp 🖸 Sign in to Concur 💩 IPHIS              | 🥑 CAPS Resource and N National Plant Board 🛛 🗎 A | oprovals 🗅 PCIT 📕 Hemp News   Hem 🗅 Nematode Assay    | R >   🞦 Other favorites                          |
| GEORGIA DEP<br>OF AGRICULTU                   | ARTMENT<br>Home Apply Companies ar              | nd Licenses Site Sharing Site Reporting                 |                                                  |                                                       | John Tester <del>-</del>                         |
| Companies and                                 | Licenses                                        |                                                         |                                                  |                                                       |                                                  |
| Companies Pending Appl                        | lications Licenses                              |                                                         |                                                  |                                                       |                                                  |
| Companies                                     |                                                 |                                                         |                                                  |                                                       |                                                  |
| Show 10 v entries                             |                                                 |                                                         |                                                  |                                                       |                                                  |
| Company                                       | 11 View Licenses                                | Lî Edit/Submit                                          | 11 Manage People                                 | Manage Sites                                          | 11 Actions                                       |
|                                               |                                                 |                                                         | No data available in table                       |                                                       |                                                  |
| Showing 0 to 0 of 0 entries                   |                                                 |                                                         |                                                  |                                                       | Previous Next                                    |
| Please contact the Georgia Depart             | tment of Agriculture with any questions.        |                                                         |                                                  |                                                       |                                                  |
|                                               |                                                 |                                                         |                                                  |                                                       |                                                  |
|                                               |                                                 |                                                         | Select "Licenses"                                | on the Companies                                      |                                                  |
|                                               |                                                 |                                                         | and Liconsos page                                |                                                       |                                                  |
|                                               |                                                 |                                                         | and Licenses page                                |                                                       |                                                  |
|                                               |                                                 |                                                         |                                                  |                                                       |                                                  |
|                                               |                                                 |                                                         |                                                  |                                                       |                                                  |
|                                               |                                                 |                                                         |                                                  |                                                       |                                                  |

|              | 🐚 Georgia Hemp Program - 🛛 🗙 📔 🖸     | GA - GAC - CI | h <mark>apter 40-</mark> 32 | 🗙 🛛 🀚 Microsoft Word - 2- | 23-1 G 🗙   📔 | Pending Tasks   Licensing 8 🗙   🛥 GA Ag - Hemp: Test Credit 🗙 📔 Companies and Licenses   🗙 📄 2022 Bond_13_0004-4232 🗙 🖬 (6 unread) - john.teste | r1@ ×   · | + - • ×             |
|--------------|--------------------------------------|---------------|-----------------------------|---------------------------|--------------|----------------------------------------------------------------------------------------------------|-----------|---------------------|
| $\leftarrow$ | → C G 🗄 https://gaa                  | ag.micorp.io  | o/hempdev                   | //Company/Index?id=189#di | vLicenses    | A* Q to                                                                                                    | £_ 1      | 🕀 Not syncing 🗶 😷   |
| 🍗 Plan       | t Protection - G 📔 Hemp Licensing 🥻  | HEMPOn        | line 💶 S                    | AO Employee Self 🔛 USDA   | Hemp 💽 Sign  | in to Concur 🖄 IPHIS 🍘 CAPS Resource and 陷 National Plant Board 🕒 Approvals 🕒 PCIT 📙 Hemp News   Hem 🗅 Nematode Assay R                         |           | > 📔 Other favorites |
| <b>GDA</b>   | GEORGIA DEPARTMENT<br>OF AGRICULTURE | Home          | Apply                       | Companies and Licenses    | Site Sharing | Site Reporting                                                                                                    |           | John Tester 🛩       |

## Companies and Licenses

| Companies Pendin            | ng Applications  | Licenses                      |    |                |    |          |               |        |              |
|-----------------------------|------------------|-------------------------------|----|----------------|----|----------|---------------|--------|--------------|
| Include inactive licens     | es               |                               |    |                |    |          |               |        |              |
| Licenses                    |                  |                               |    |                |    |          |               |        |              |
| Show 10 v entries           |                  |                               |    |                |    |          |               |        |              |
| Holder                      | 11               | License Type                  | 11 | License Number | 11 | Status   | Lt Expiration | Action | 41           |
| John Tester                 |                  | Grower                        |    | 13_2023        |    | Issued   | 12/31/2022    | View   |              |
| Showing 1 to 1 of 1 entries |                  |                               |    |                |    |          |               | Pr     | vious 1 Next |
| Export                      |                  |                               |    |                |    |          |               |        |              |
| + Apply for a new license   |                  |                               |    |                |    |          |               |        |              |
| Please contact the Georgia  | Department of Ag | riculture with any questions. |    |                |    |          |               |        |              |
|                             |                  |                               |    |                |    |          |               |        |              |
|                             |                  |                               |    |                |    | Select " | View" on the  |        |              |
|                             |                  |                               |    |                |    | Liconsos | nage          |        |              |
|                             |                  |                               |    |                |    | LICENSES |               |        |              |

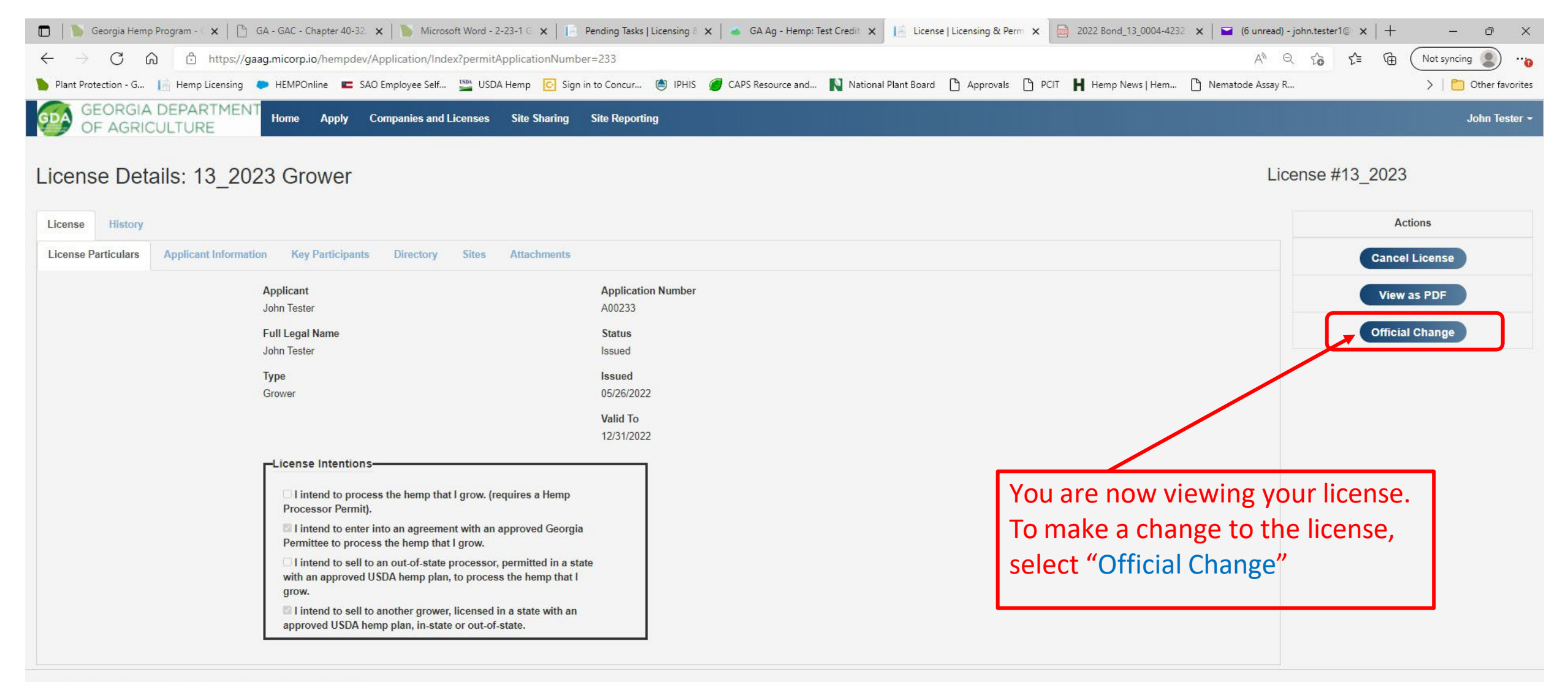

Please contact the Georgia Department of Agriculture with any questions.

| 🗖 📗 Georgia Hemp Program - 🗙 🛛 🕒 GA - GAC - Chapter 40-32 🗙                          | Microsoft Word - 2-23-1 G 🗙 📔 Pending Tasks   Licensing 8 🗙 📥 GA A | Ag - Hemp: Test Credit 🗙 📔 License Application   Licen 🗙 📄 2022 Bond_13_0004-4232 🗙 🖬 (6 unread) - j | john.tester1@ ×   + − Ø × |
|--------------------------------------------------------------------------------------|--------------------------------------------------------------------|----------------------------------------------------------------------------------------------------|---------------------------|
| $\leftarrow$ $\rightarrow$ $ m C$ $ m \widehat{c}$ https://gaag.micorp.io/hempdev/Ap | pplication/Index?programId=10&permitApplicationNumber=234          | A <sup>®</sup> Q                                                                                     | 🖧 🖆 🕀 Not syncing 🜒 🔫     |
| 🍗 Plant Protection - G 📔 Hemp Licensing 🔎 HEMPOnline 🔳 SAO B                         | Employee Self 🎬 USDA Hemp 💽 Sign in to Concur 🍥 IPHIS 🏉 CAPS Reso  | ource and 📘 National Plant Board 🕒 Approvals 🕒 PCIT H Hemp News   Hem 🗅 Nematode Assay R             | . >   🛅 Other favorites   |
| GEORGIA DEPARTMENT<br>OF AGRICULTURE                                                 | mpanies and Licenses Site Sharing Site Reporting                   |                                                                                                    | John Tester 👻             |
| License Details: 13_2023 Grower                                                      |                                                                    |                                                                                                    |                           |
| Application History                                                                  |                                                                    |                                                                                                    | Actions                   |
| Applicant Information License Type Key Participants Dire                             | ectory Sites Attachments Affirmations Submit                       |                                                                                                    | Save Draft                |
| Applicant Type *<br>Individual                                                       | Application Number<br>A00234                                       | License type >                                                                                       |                           |
|                                                                                      | Status<br>Draft                                                    |                                                                                                    |                           |
| Existing License or Application                                                      |                                                                    |                                                                                                    |                           |
| Change Requests - You may not change from an Individual to a Business or v           | ice versa. This change requires a separate new application.        |                                                                                                    |                           |
| Applicant Full Legal Name *                                                          |                                                                    | After selecting official change, your                                                                |                           |
| John Tester                                                                          |                                                                    | license is new ready for editing                                                                     |                           |
| Legal Mailing Address *                                                              |                                                                    | license is now ready for editing.                                                                    |                           |
| 2222 Test Address                                                                    |                                                                    | Select the appropriate tab to edit                                                                   |                           |
| #123                                                                                 |                                                                    | particular sections of the license (i.e                                                              |                           |
| Griffin                                                                              | GA 🗸 30223                                                         | for changes to a grow site, select the                                                               |                           |
| Telephone *                                                                          |                                                                    | "Sites" tab)                                                                                         |                           |
| 14443332222                                                                          |                                                                    | Sites tabj.                                                                                          |                           |
| Email *                                                                              |                                                                    |                                                                                                    |                           |
| john.tester1@yahoo.com                                                               |                                                                    |                                                                                                    |                           |
|                                                                                      |                                                                    | License Type >                                                                                       |                           |

Please contact the Georgia Department of Agriculture with any questions.

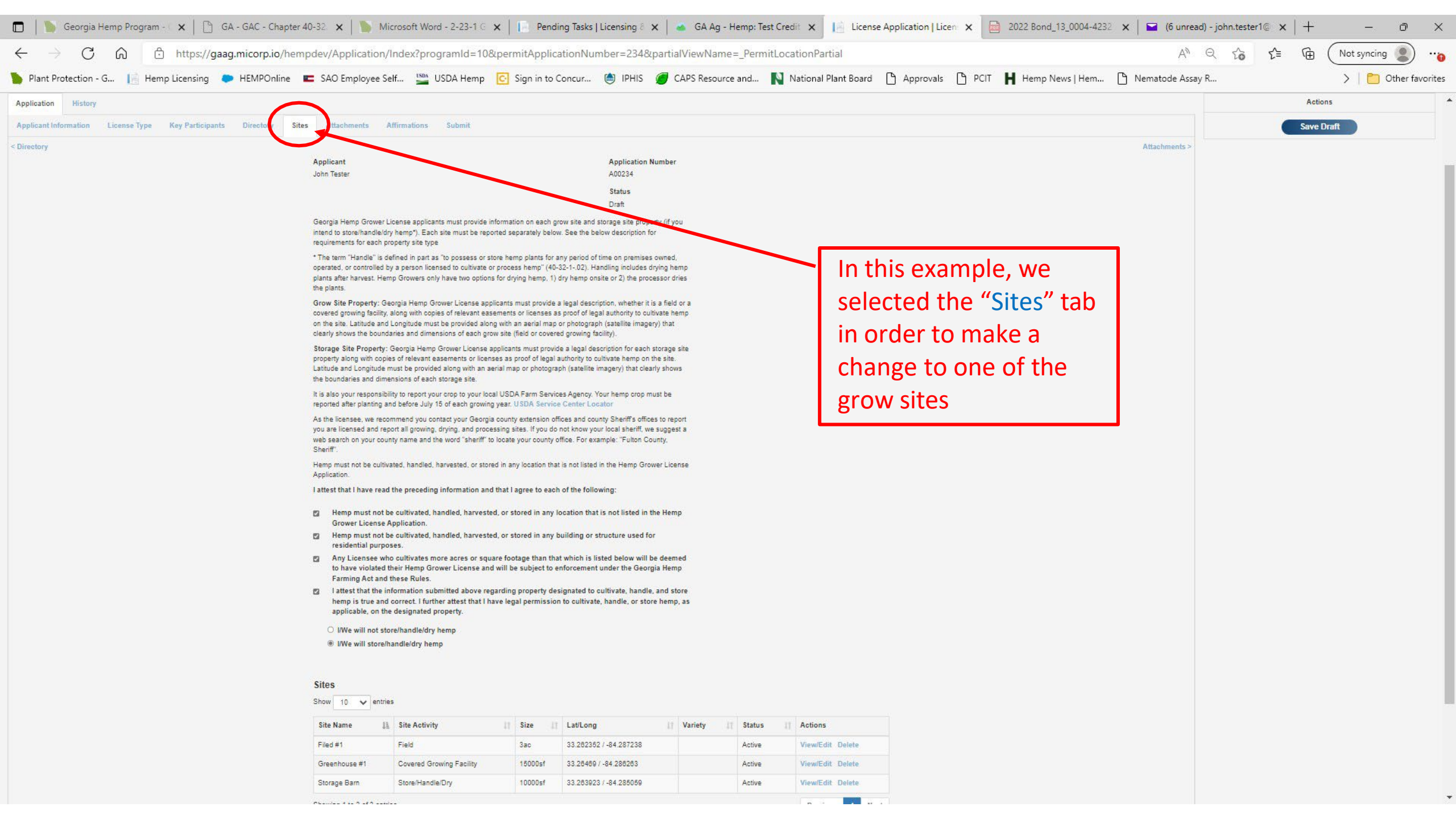

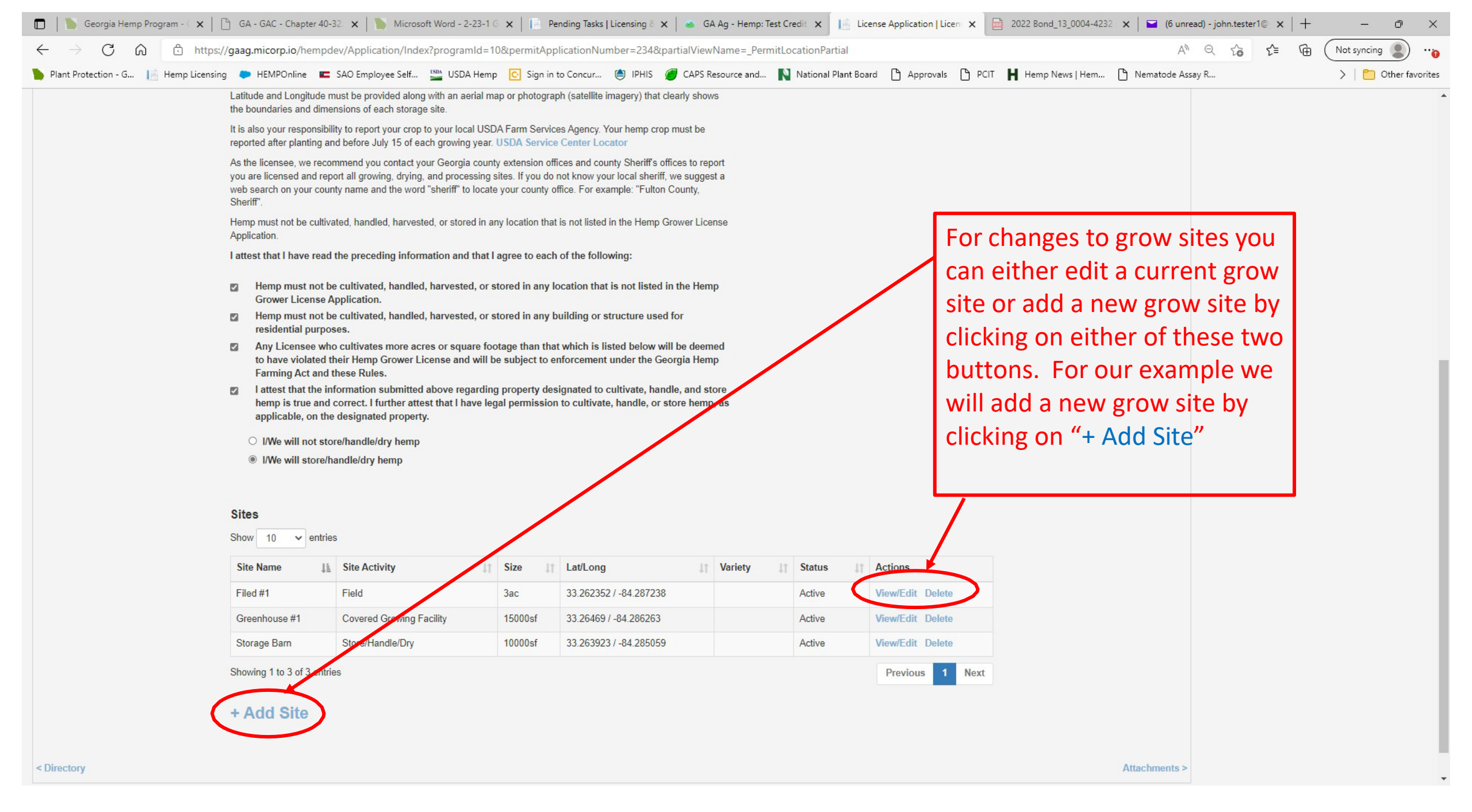

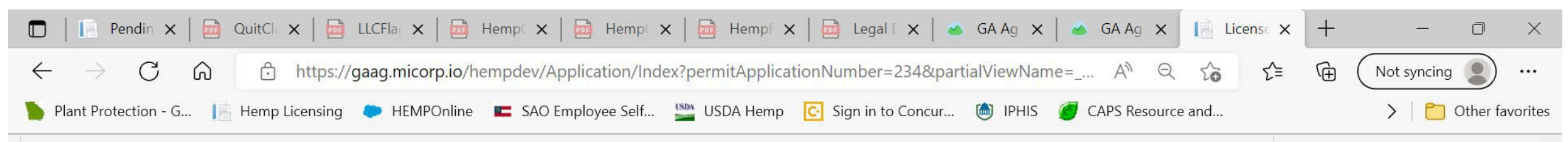

| Site Purpose *                                                                      | Site Activity *                                                                                                    | Site Name *                                                                                                   |
|-------------------------------------------------------------------------------------|----------------------------------------------------------------------------------------------------|----------------------------------------------------------------------------------------------------|
| Select 🗸 🗸                                                                          | Select 🗸 🗸                                                                                                    | Site Name                                                                                                    |
| s Property Owned *                                                                  | Legal Description *                                                                                                    |                                                                                                    |
| Own                                                                                 | Select 🗸                                                                                                    |                                                                                                    |
| ○ Lease                                                                             | Example Legal Description                                                                                                    |                                                                                                    |
| atitude *                                                                           | Longitude *                                                                                                    |                                                                                                    |
| Latitude                                                                            | Longitude                                                                                                    |                                                                                                    |
| Map Satellite                                                                       | Covington Madison<br>Greensbord                                                                                                    | Augusta Orangebur                                                                                             |
| Map Satellite<br>Newnan<br>LaGrange                                                 | Covington Madison<br>Greensbord<br>Iffin 75<br>Milledgeville                                                                                   | Aiken<br>Augusta<br>Grovetown<br>Sandersville<br>Allendale<br>Waynesboro,<br>Allendale<br>Watechor            |
| Map Satellite<br>Newnan Gr<br>LaGrange<br>Thoma                                     | Covington Madison<br>Greensbord<br>IcDonough<br>Iffin 75<br>Ston Macon<br>Ston Macon<br>Ta<br>Ston Marner Robins<br>Fort Walley                | 20 Aiken<br>Augusta<br>Grovetown<br>Sandersville<br>Naynesboro<br>Allendale<br>Sylvania<br>Sylvania<br>Ubblin |
| Map Satellite<br>Newnan<br>Gr<br>LaGrange<br>Thoma<br>5<br>Columbus<br>Fort Benning | Covington Madison<br>Greensbord<br>IcDonough<br>Iffin 75<br>Ston Macon<br>Ston Macon<br>Warner Robins<br>Fort Valley<br>Berry<br>75<br>Eastman | 20 Aiken<br>Augusta<br>Grovetown<br>Sandersville<br>Dublin<br>Swainsboro<br>Vidalia                           |

Цi

0

e

-

After clicking on the "+Add Site" button, the next screen will be the Site screen where you will fill out the details of the site. Once finished entering the details, click "Save" at the bottom of the screen.

7:55 AM

6/8/2022

へ 🥌 🗁 腐 🕼

21

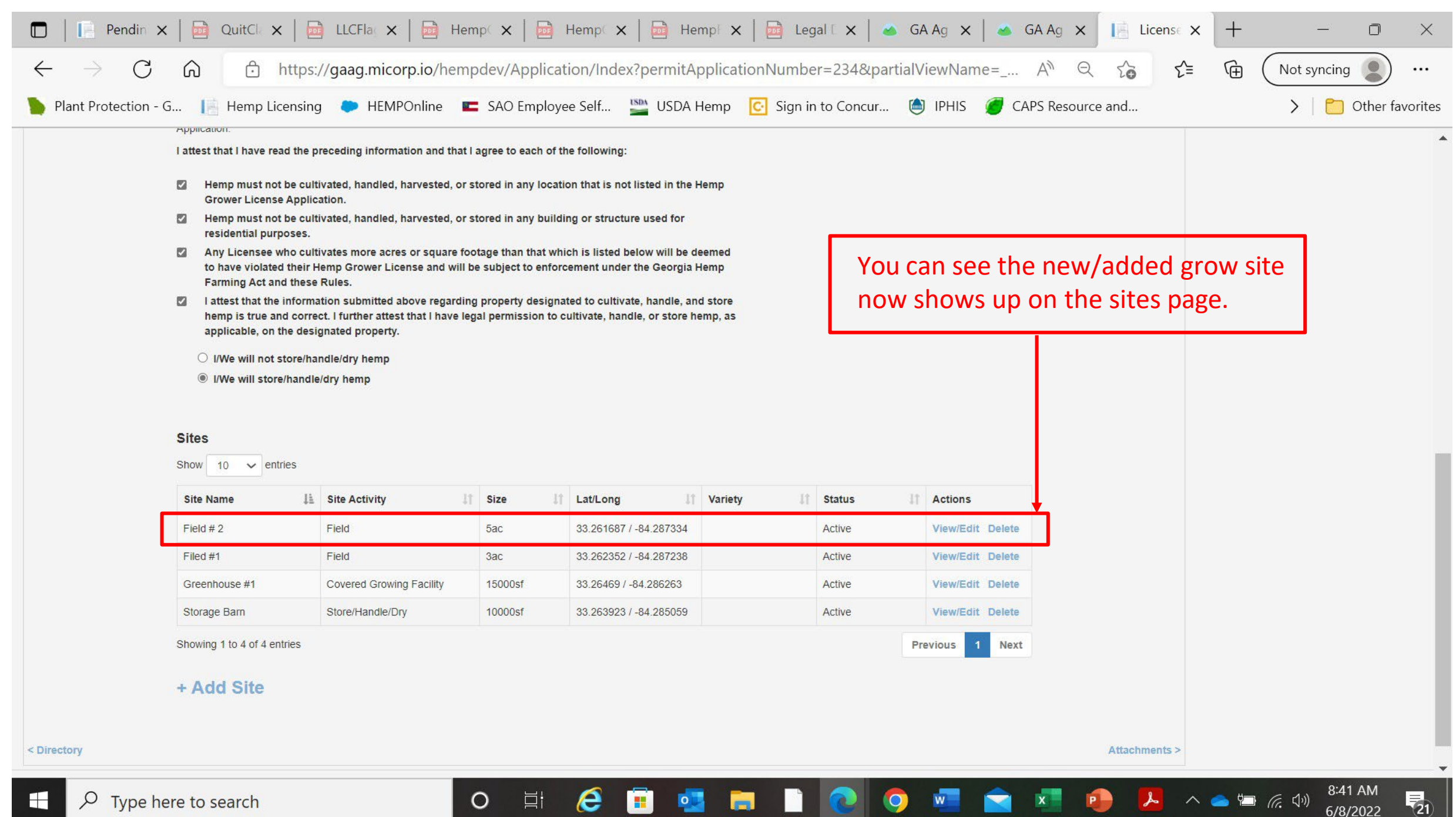

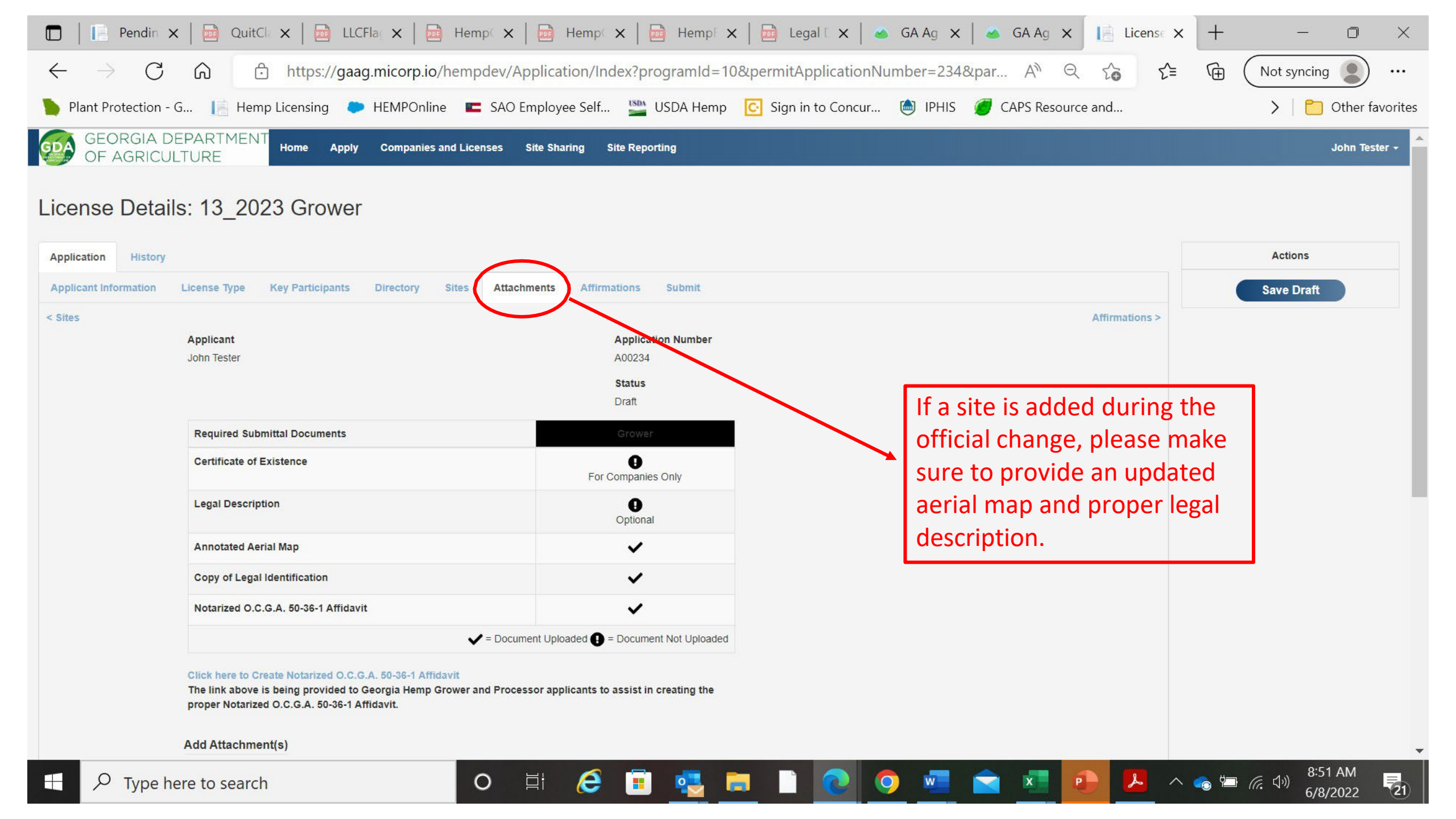

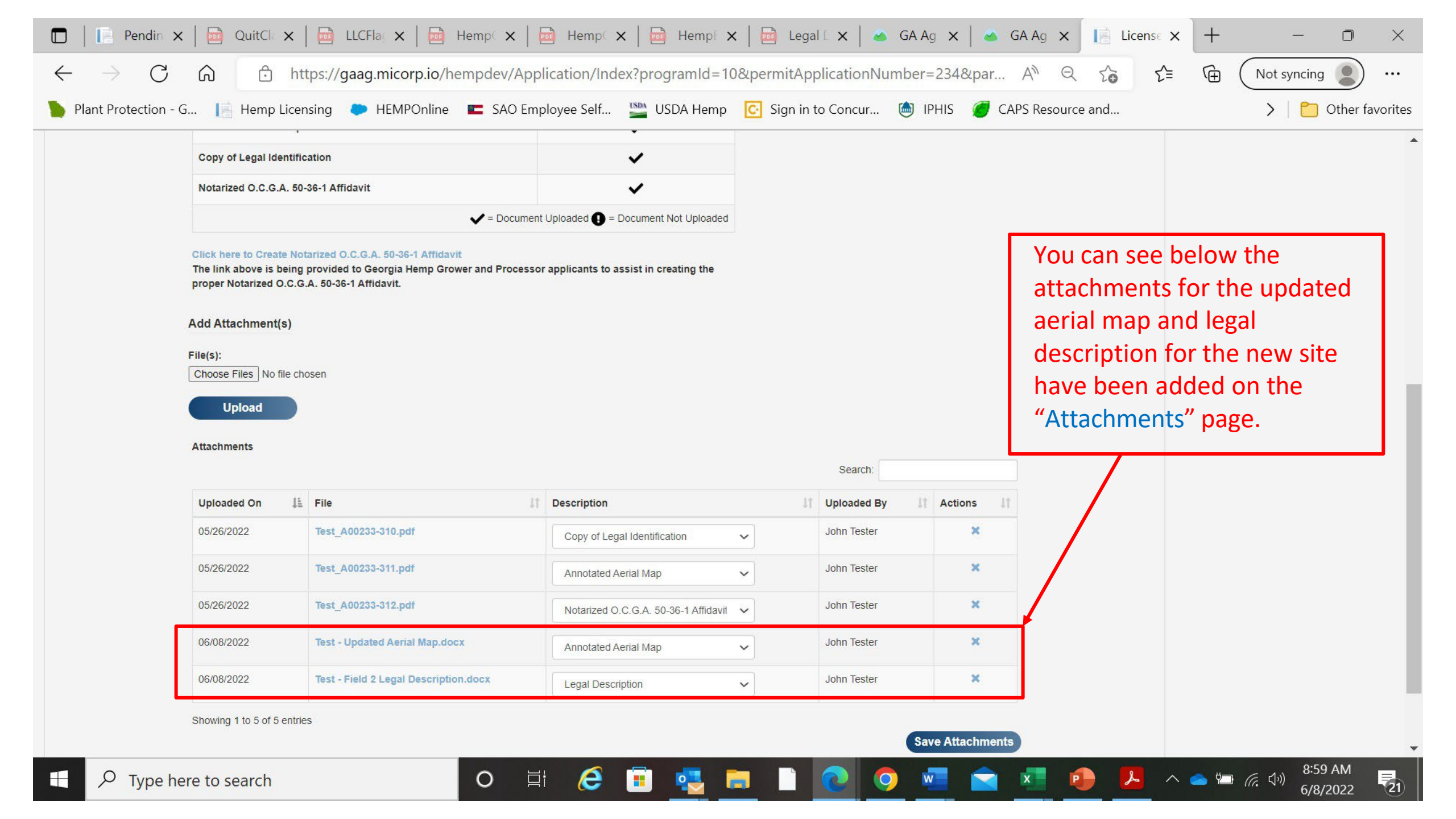

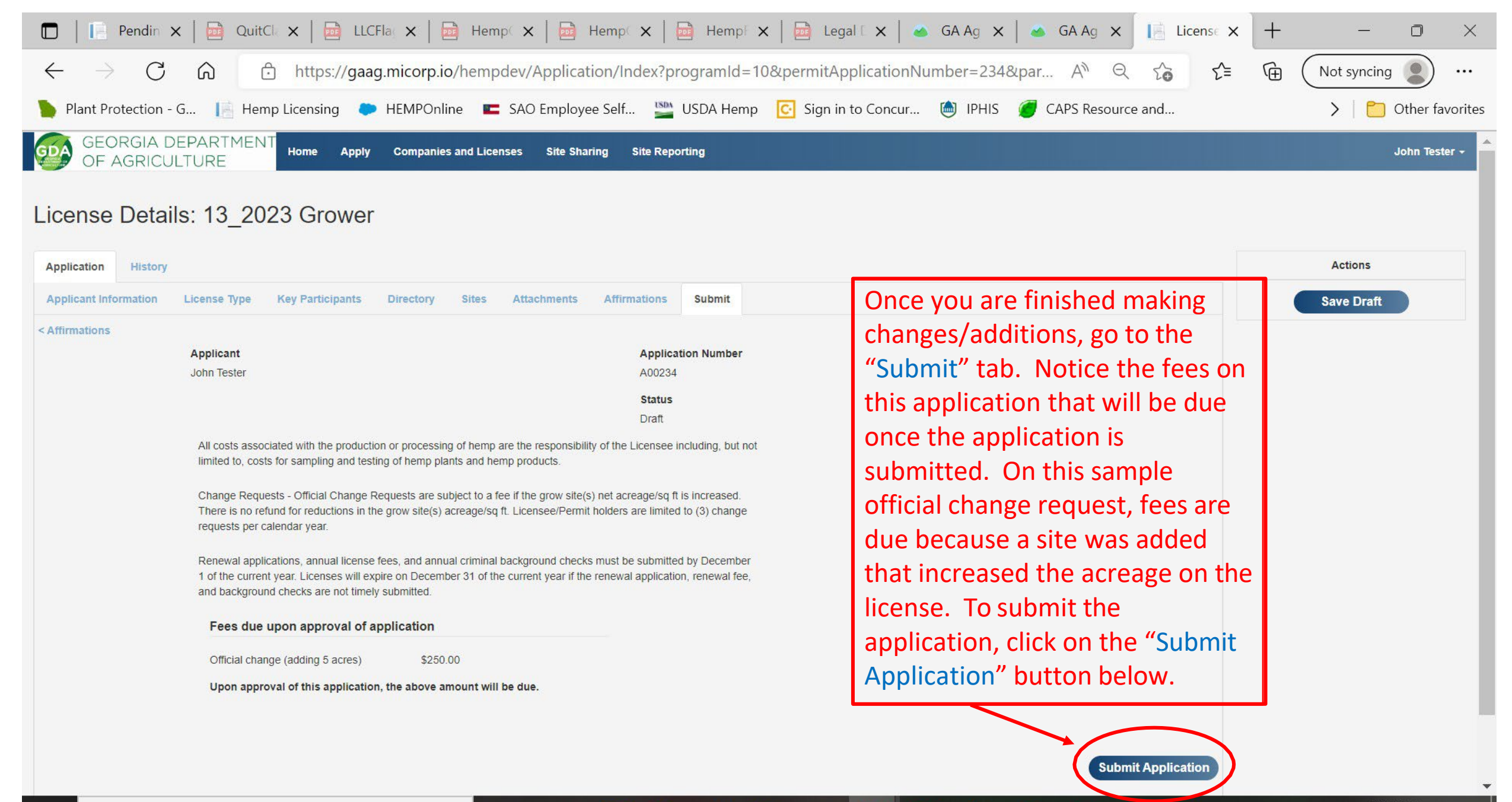

e

0

🥌 🗁 🌈 🖓

(21)

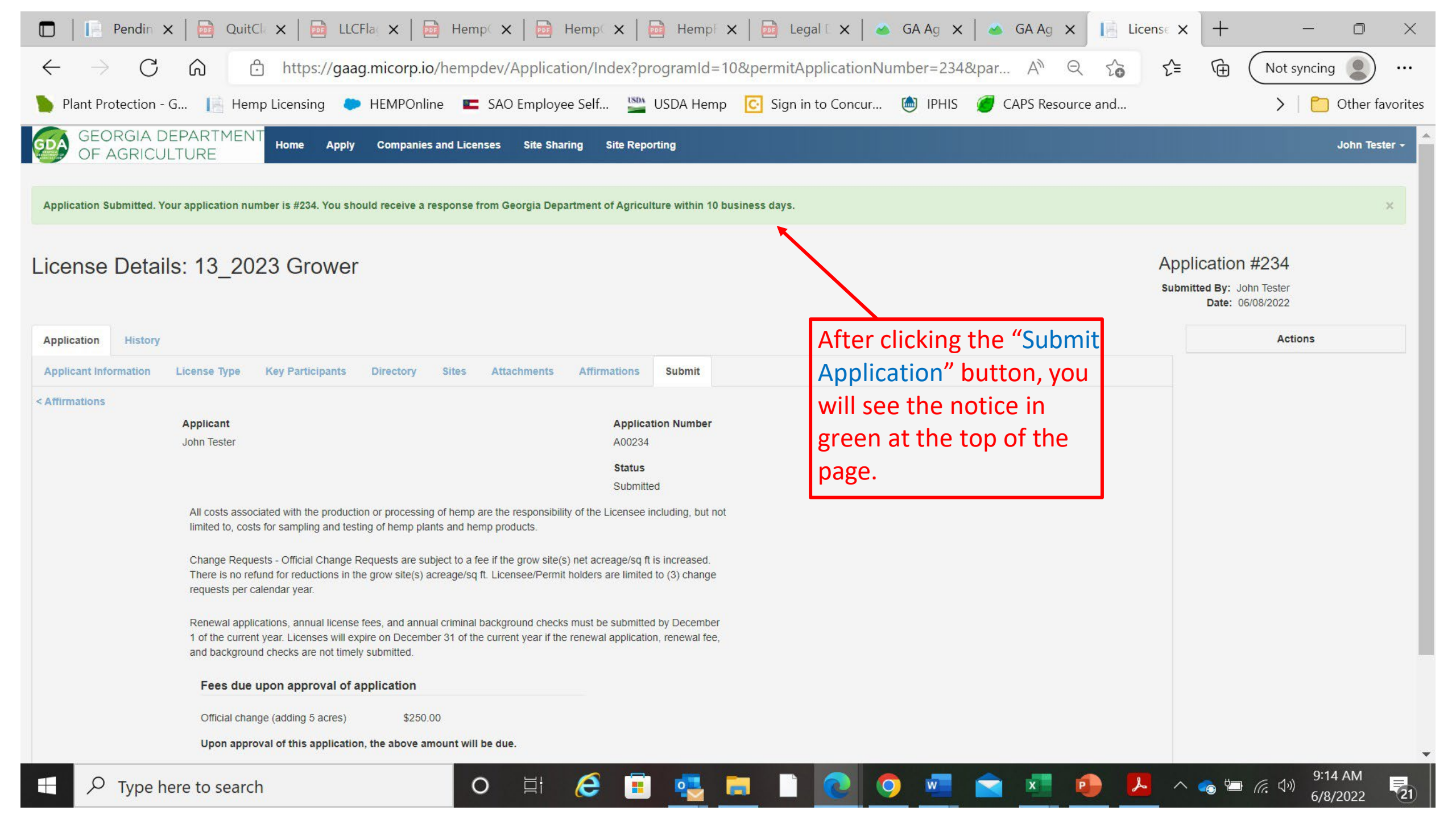

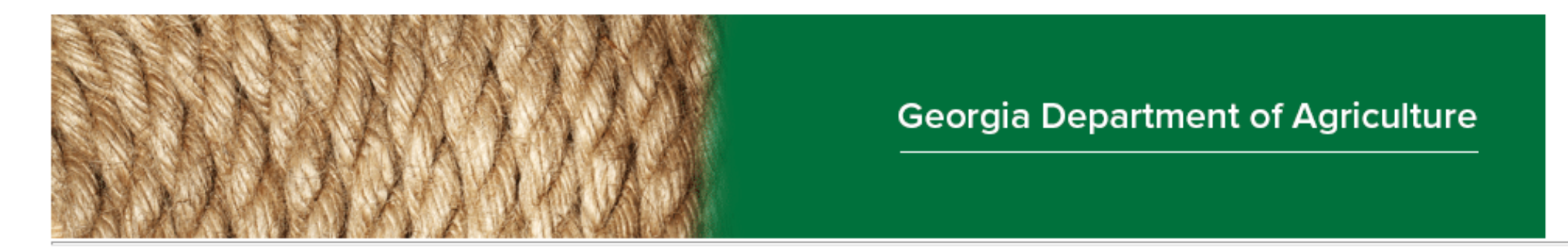

Thank you for submitting a change request for a Georgia Hemp Grower License. At this time, program staff are reviewing your application for completeness, and will follow up with you soon if additional information is needed, or to continue the process. Please do not submit payment, provide additional documentation, or complete the required criminal background reports (if a change in key participants) until requested. Once program staff approve your application for further processing, you will be notified via email and given instructions for completing the licensing process. You will not be asked to submit payment until your application is approved and ready for licensing.

Thank you. Georgia Department of Agriculture.

Application # 231 submitted by Brandon's Individual Farm has been received.

Georgia Department of Agriculture 19 M.L.K. Jr Dr SW Atlanta, GA 30334

After submitting the official change, you will receive an email notification similar to this one.

- Once the official change has been submitted, program staff will review the official change
- If any corrections are needed, program staff will "push back" the official change application and you will be notified by email that corrections are needed.
- If you have any questions during this process, feel free to reach out to program staff at 404-586-1140 or contact the hemp email (<u>hemp@agr.georgia.gov</u>)